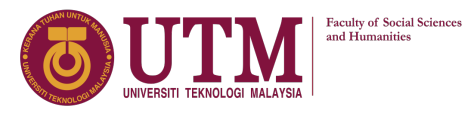

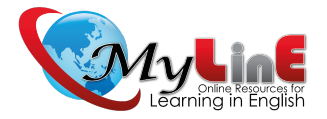

# **Step-by-step Guide** to **Starting a Forum**

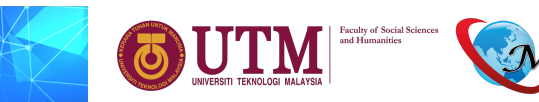

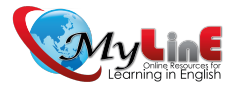

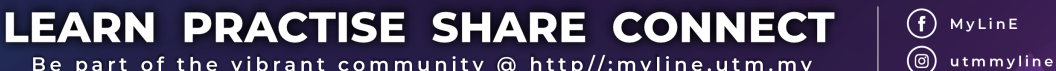

Be part of the vibrant community @ http//:myline.utm.my

# Introduction

1) One useful function in MyLinE is the 'Forum'.

- 2) The 'Correct My English' and 'Read and Respond' activities are both developed using this function as a basic concept.
- 3) The following guidelines show how an instructor could start a sub-section for the 'Correct My English' or 'Read and Respond' activities in the respective university's ELSP site.

(f) MyLinE

🔘 utmmyline

SE SHARE CO

Be part of the vibrant community @ http//:myline.utm.my

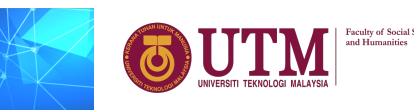

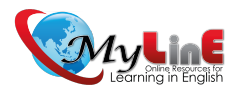

### i)Go to ELSP@XXX and 'Turn Editing On'.

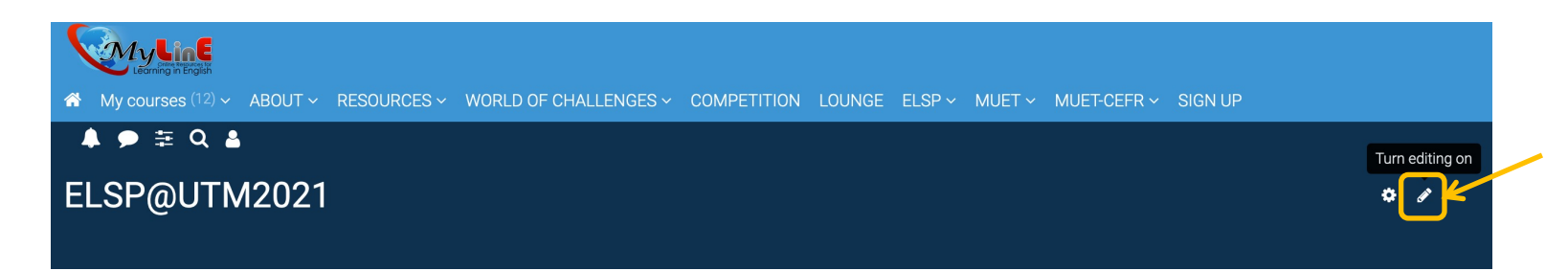

# ii)Go to 'Add an Activity or Resource' and select'Forum'.

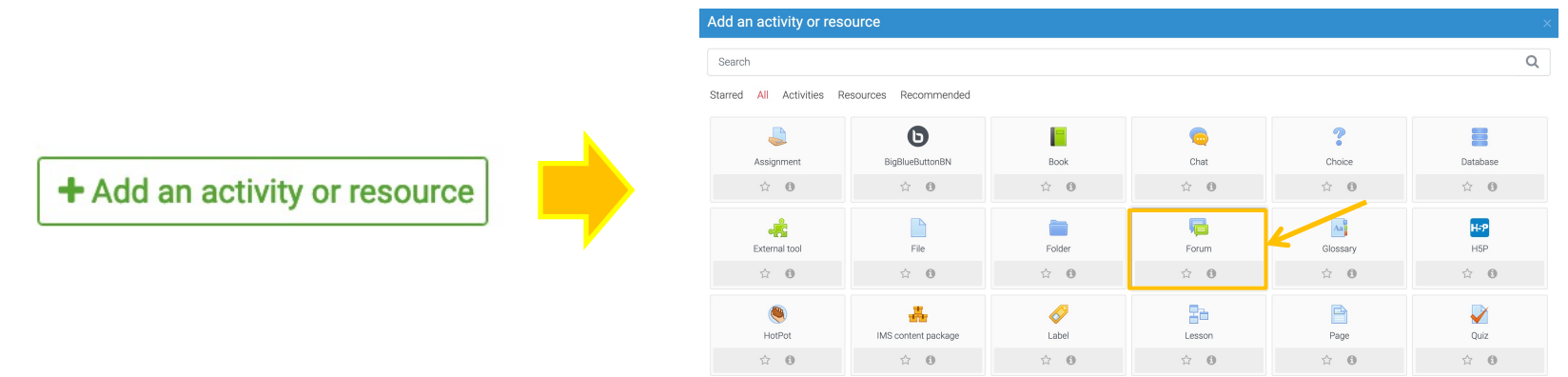

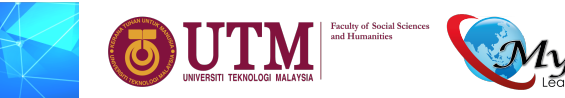

LEARN PRACTISE SHARE CONNECT Be part of the vibrant community @ http://:myline.utm.my f MyLinE

### iii) Type in the 'Forum Name' (e.g. Road Bully, What are the Solutions) and a short introduction to this forum.

Adding a new Forum to Topic 80

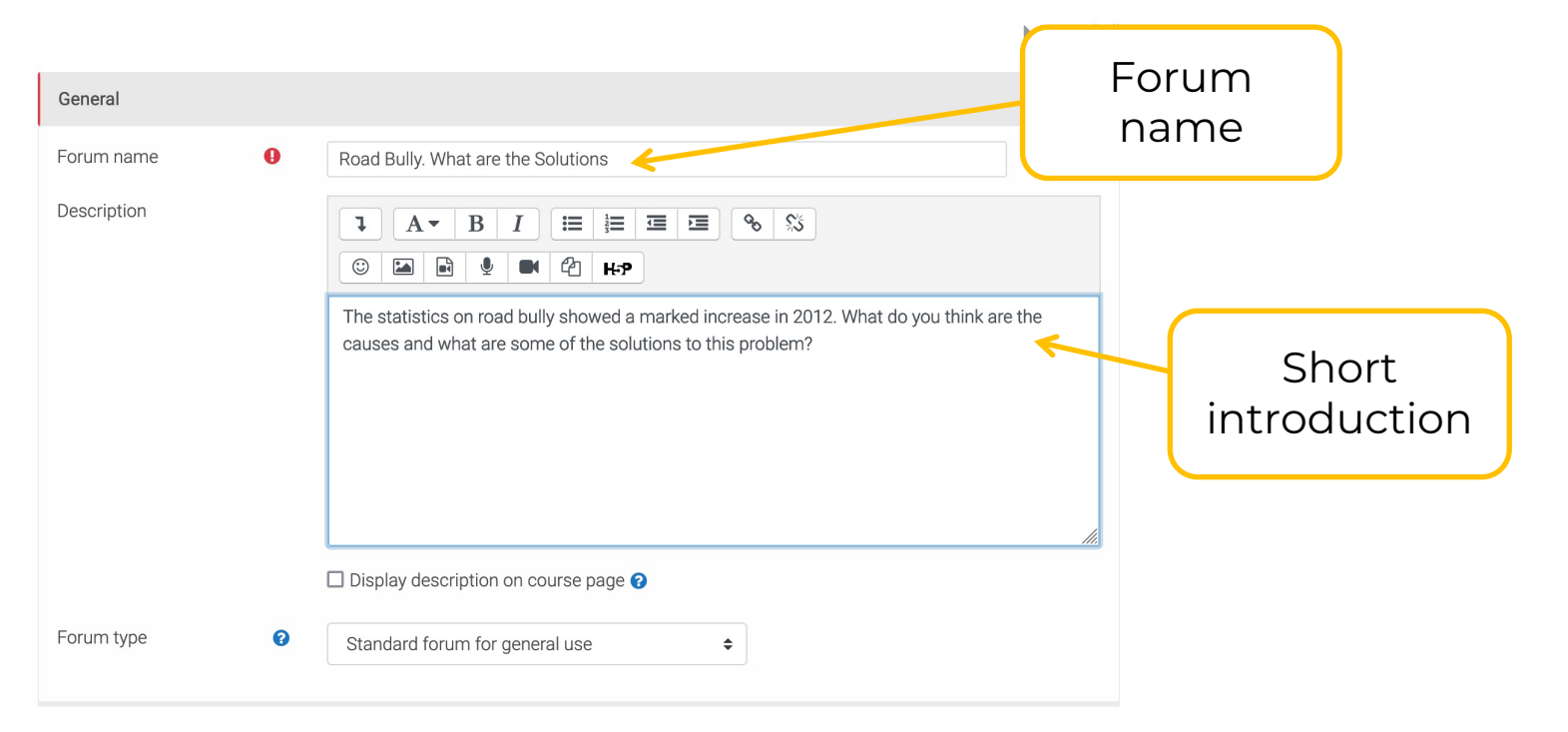

LEARN PRACTISE SHARE CONNECT

Be part of the vibrant community @ http//:myline.utm.my

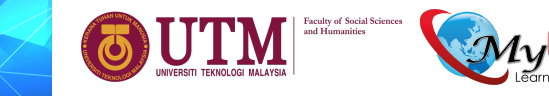

f MyLinE

# iv) For 'Forum Type', select 'Standard Forum for General Use'. You could read about the other types of forum by clicking on the 'Help' button.

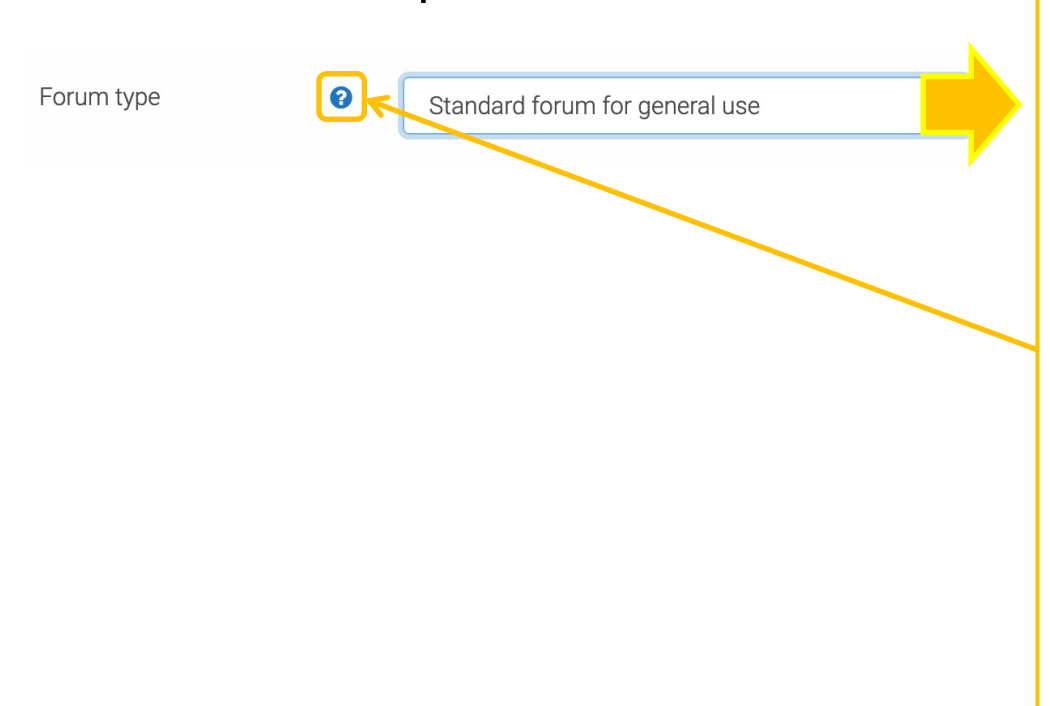

There are 5 forum types:

- A single simple discussion A single discussion topic which everyone can reply to (cannot be used with separate groups)
- Each person posts one discussion -Each student can post exactly one new discussion topic, which everyone can then reply to
- Q and A forum Students must first post their perspectives before viewing other students' posts
- Standard forum displayed in a bloglike format - An open forum where anyone can start a new discussion at any time, and in which discussion topics are displayed on one page with "Discuss this topic" links
- Standard forum for general use An open forum where anyone can start a new discussion at any time

f MyLinE

Be part of the vibrant community @ http//:myline.utm.my

LEARN PRACTISE SHARE CONNECT

## What is MyLinE?

 v) Set the 'Group Mode' to 'No groups' and make sure you set 'Availability' to 'Show on Course Page'.

| Common module settings |   |                       |  |  |
|------------------------|---|-----------------------|--|--|
| Availability           | 0 | Show on course page 🗢 |  |  |
| ID number              | 0 |                       |  |  |
| Group mode             | 0 | No groups 🗢           |  |  |

PRACTISE SHARE CONNECT

Be part of the vibrant community @ http//:myline.utm.my

# iv) Lastly, **'Save Changes'** and the forum will appear in your ELSP@XXX page.

LEARN

Topic 8

Road Bully. What are the Solutions

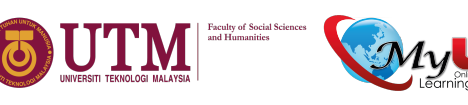

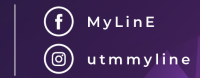

### vi) This is how the forum will look like:

#### Road Bully. What are the Solutions

The statistics on road bully showed a marked increase in 2012. What do you think are the causes and what are some of the solutions to this problem?

| Add a new discussion topic         |                                 |                                 |         |           |   |
|------------------------------------|---------------------------------|---------------------------------|---------|-----------|---|
| Discussion                         | Started by $\downarrow$         | Last post                       | Replies | Subscribe |   |
| ☆ Road Bully is Becoming a Disease | NURHIDAYAH BINTI<br>17 Jan 2022 | NURHIDAYAH BINTI<br>17 Jan 2022 | 0       |           | ł |
| Phrasal Verbs: Quiz 1              | Jump to                         | \$                              |         |           |   |

vii) To make changes, click on **'Edit'** and click on **'Edit Settings'**.

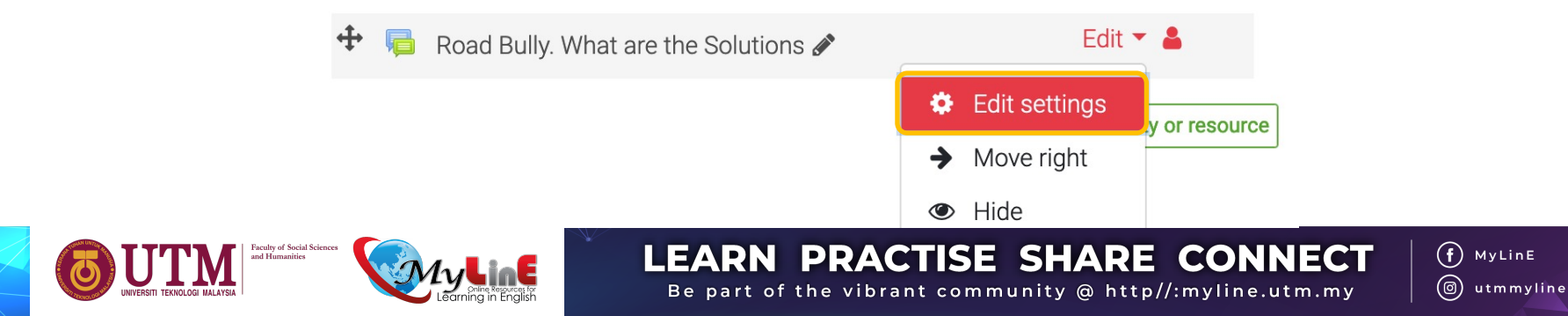

### **Comments & Suggestions**

### Please send your comments, suggestions, queries, experience, etc. to:

myline@utm.my

LEARN

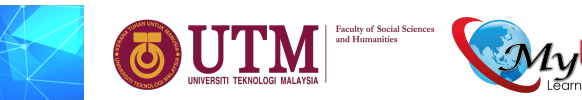

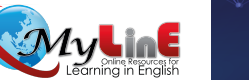

**PRACTISE SHARE CONNECT** (f) MyLinE (a) utmmyline

Be part of the vibrant community @ http//:myline.utm.my